# How to Complete the High School Choice Application

For 2024-2025

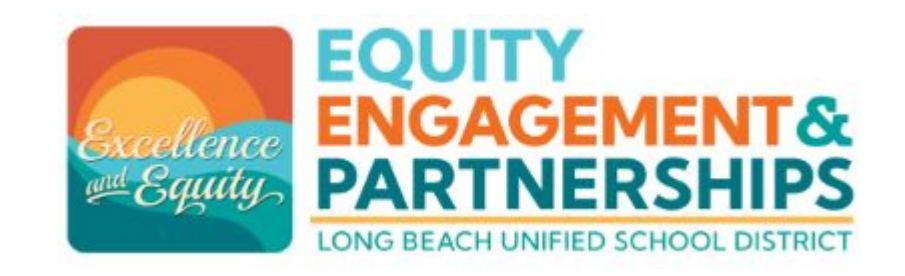

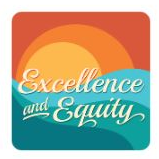

## LBUSD Website: <u>www.lbschools.net</u>

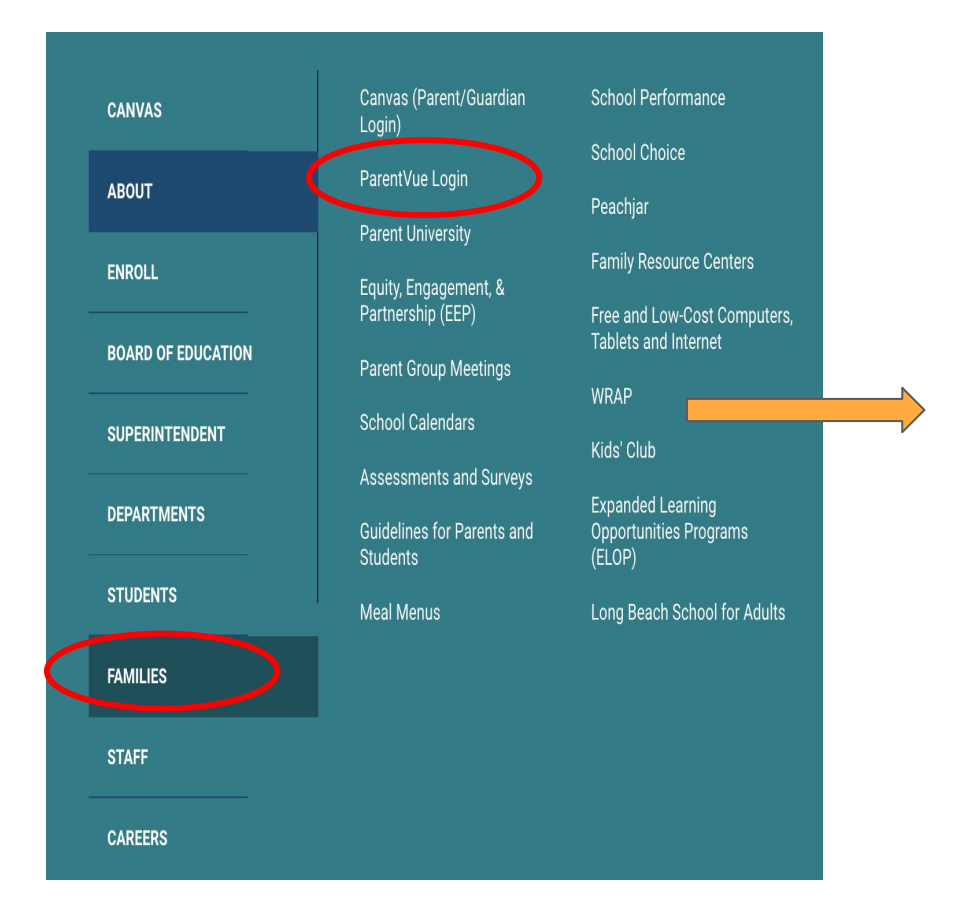

## Visit <u>www.lbschools.net</u>

Excellence

| Main | Menu | ( | Ξ) | $\rightarrow$ |
|------|------|---|----|---------------|
|------|------|---|----|---------------|

 $\mathsf{Families} \ \mathsf{Tab} \to$ 

ParentVUE Login

Login to ParentVUE

Type your user name and password to login

If needed: Click "forgot password" for assistance

Click to switch to language preference

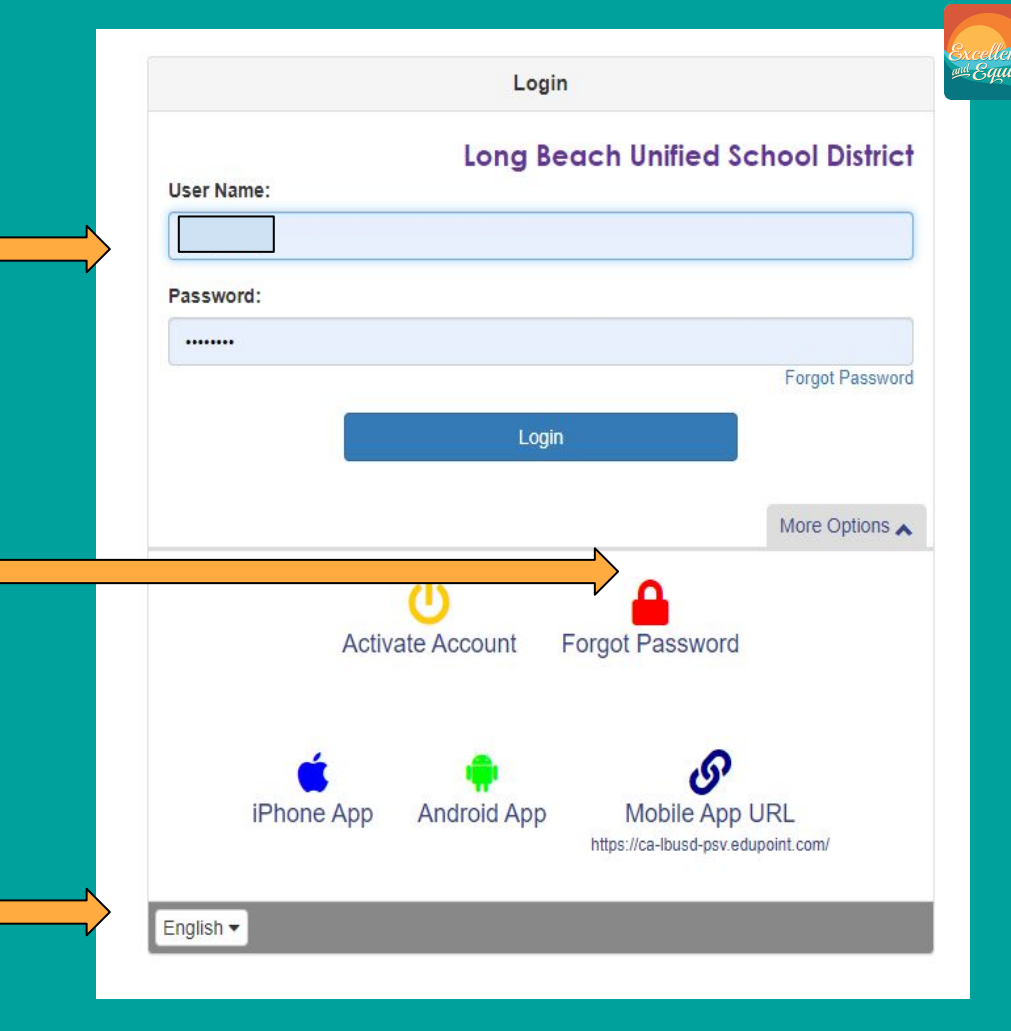

## **Open the Choice Application**

 Click on your 8th grade student

2. Click on School of Choice Icon

3. Click on "8th grade parents click to open SOC Application"

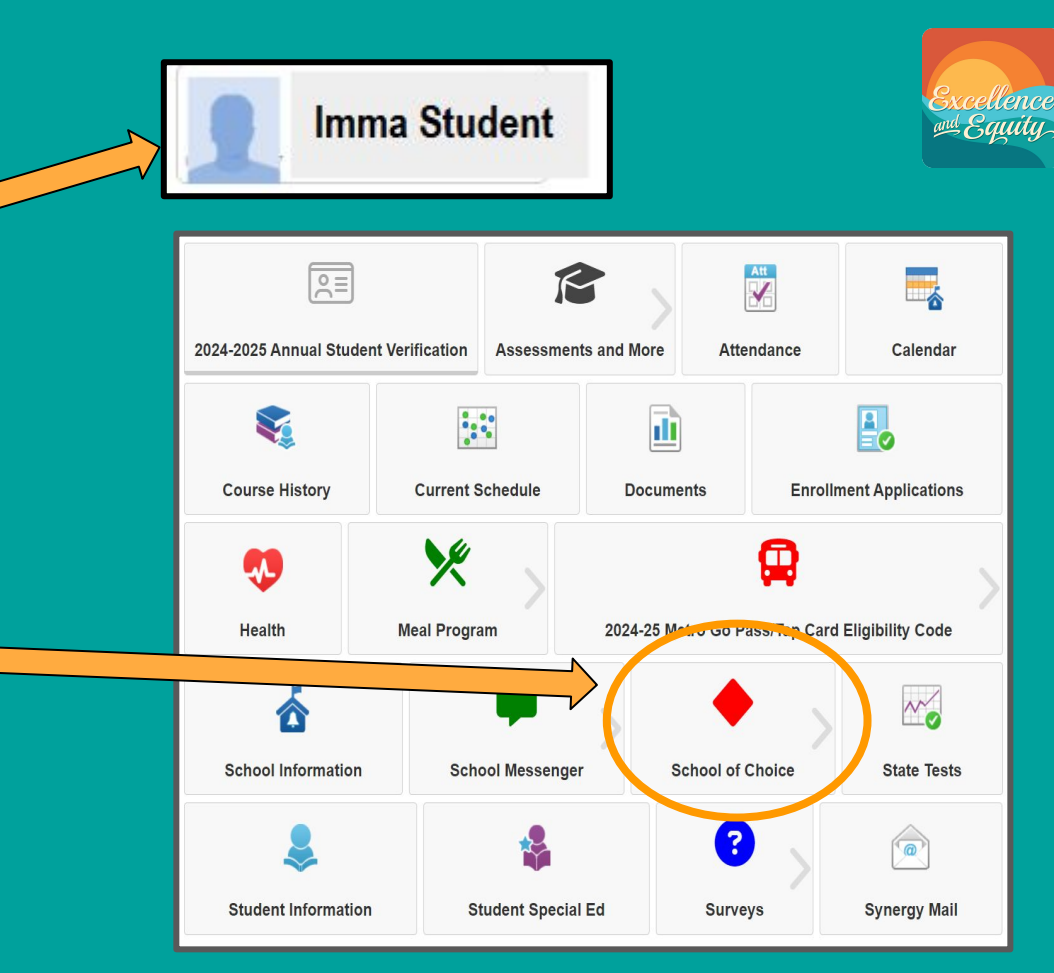

## **Application Screen**

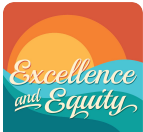

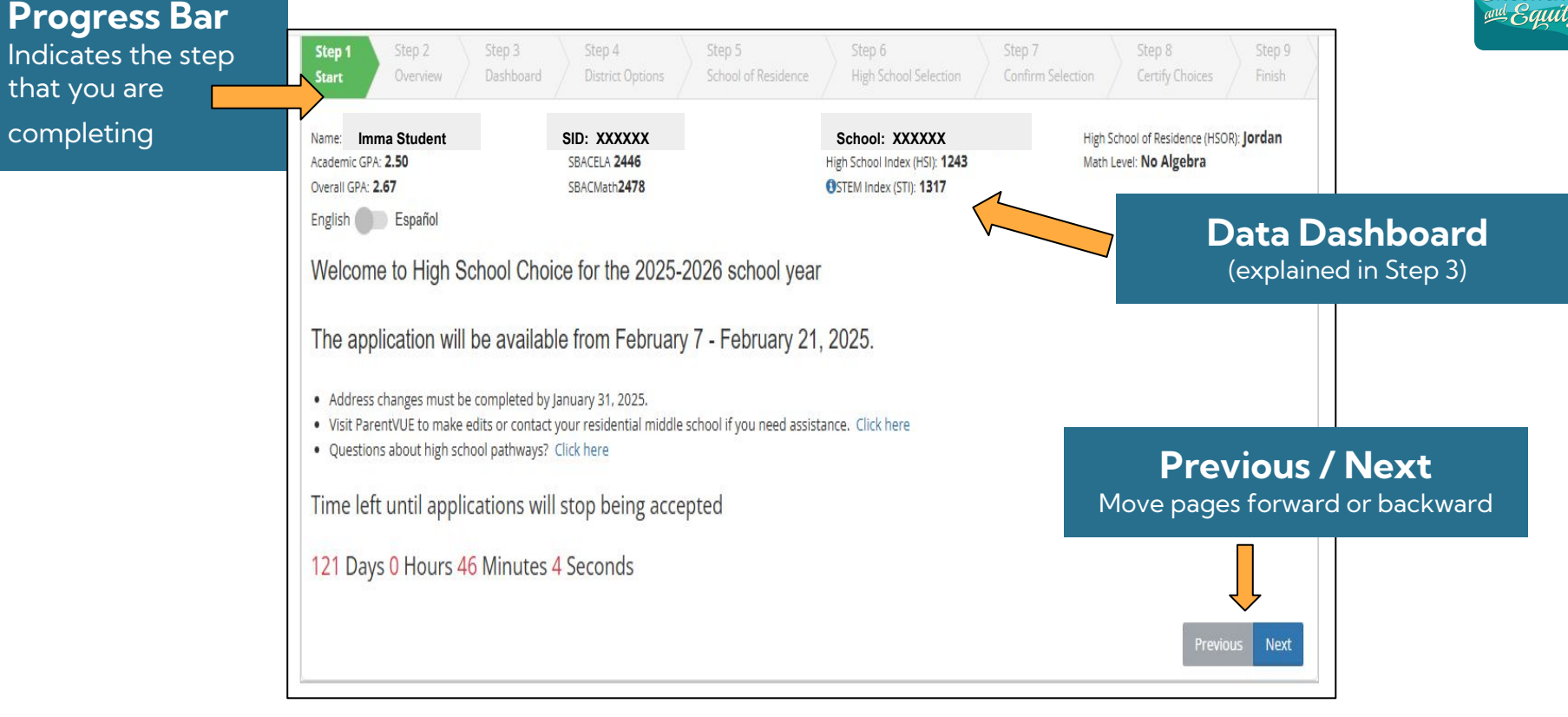

## Overview

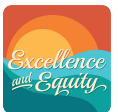

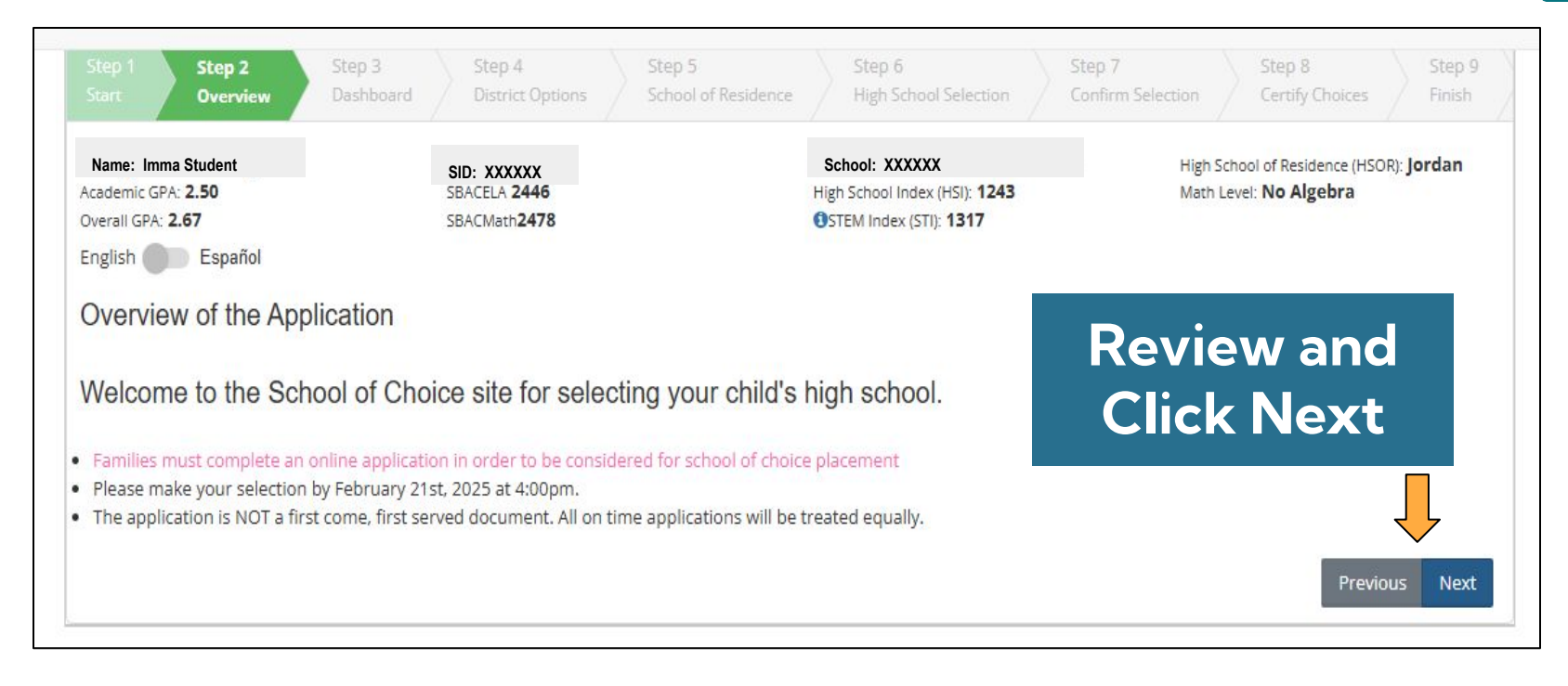

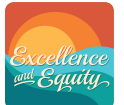

## Dashboard

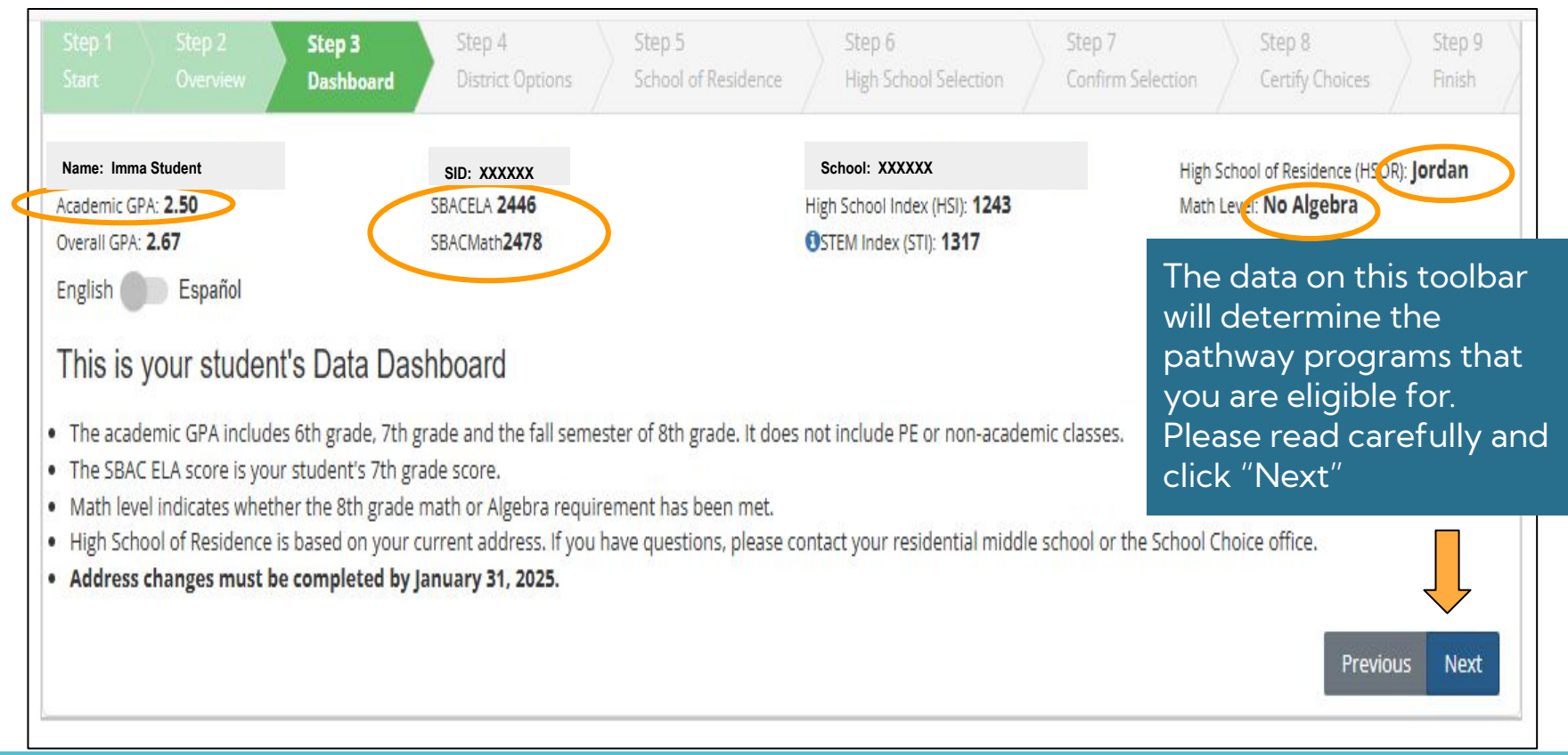

## **District Options**

Excellence

1. Click to acknowledge district policies. You CANNOT Proceed without clicking 3 boxes

2. Review and click "Next"

|                                                    |                                                           | Step 3<br>Dashboard                                            | Step 4<br>District Options                                                   | Step 5<br>School of Residence                                                | Step 6<br>High School Selection                                                  | Step 7<br>Confirm Se | election                   | Step 8<br>Certify Choices         | Step 9<br>Finish  |
|----------------------------------------------------|-----------------------------------------------------------|----------------------------------------------------------------|------------------------------------------------------------------------------|------------------------------------------------------------------------------|----------------------------------------------------------------------------------|----------------------|----------------------------|-----------------------------------|-------------------|
| Name: In<br>Academic GP<br>Overall GPA:<br>English | nma Student<br>A: 2.50<br>2.67<br>Español                 |                                                                | SID: XXXXXX<br>SBACELA 2446<br>SBACMath2478                                  |                                                                              | School: XXXXXX<br>High School Index (HSI): 1243<br>OSTEM Index (STI): 1317       |                      | High School<br>Math Level: | l of Residence (HSO<br>No Algebra | R): <b>Jordan</b> |
| Ackno                                              | wledge Di                                                 | strict Policie                                                 | 2S                                                                           |                                                                              |                                                                                  |                      |                            |                                   |                   |
| Acknow                                             | /ledge Distric<br>cknowledge tha                          | t Policies: Yo<br>t for students in                            | u must acknowled<br>a General Education p                                    | ge all District Polic<br>rogram, transportatio                               | cies.<br>on is NOT provided for any                                              | program.             | _                          |                                   |                   |
| I ack                                              | r students in a S<br>mowledge that th<br>mowledge that th | pecial Education<br>nere is no priority<br>nere is no priority | program 'Special Day<br>for siblings who are cur<br>given for child care nee | Class', transportation<br>rent students or alumn<br>ds, or proximity to work | i <b>is NOT provided for any s</b><br>i of a high school.<br>r, for any program. | chool of choice      |                            |                                   |                   |
| J                                                  | 2012                                                      |                                                                | 251                                                                          | 52 DA                                                                        | 2002 je<br>1 1                                                                   |                      |                            | Previo                            | us Next           |

## School of Residence: Default Pathway

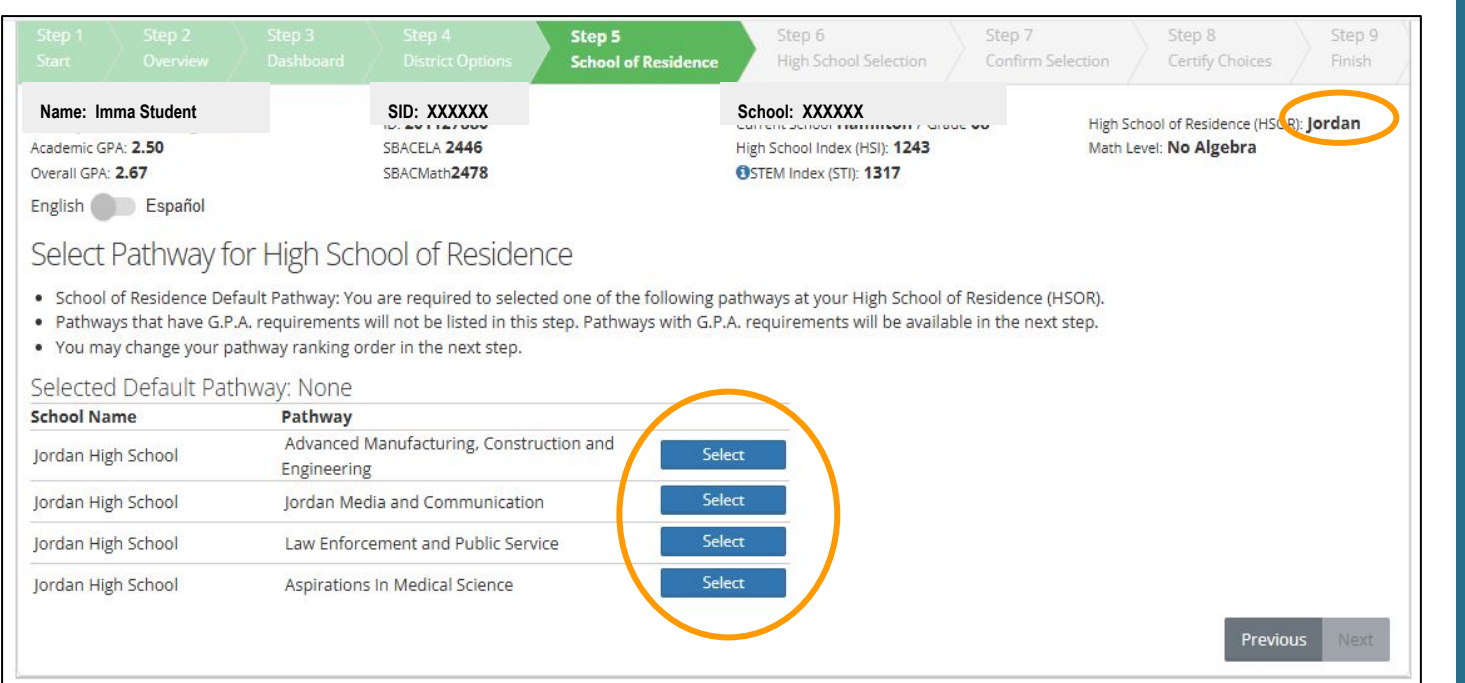

Select one Pathway Program at your High School of Residence **that does NOT have minimum requirements**.

change the ranking in the next step

You can

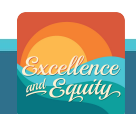

## **School of Residence: Default Pathway**

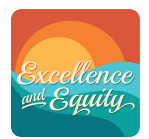

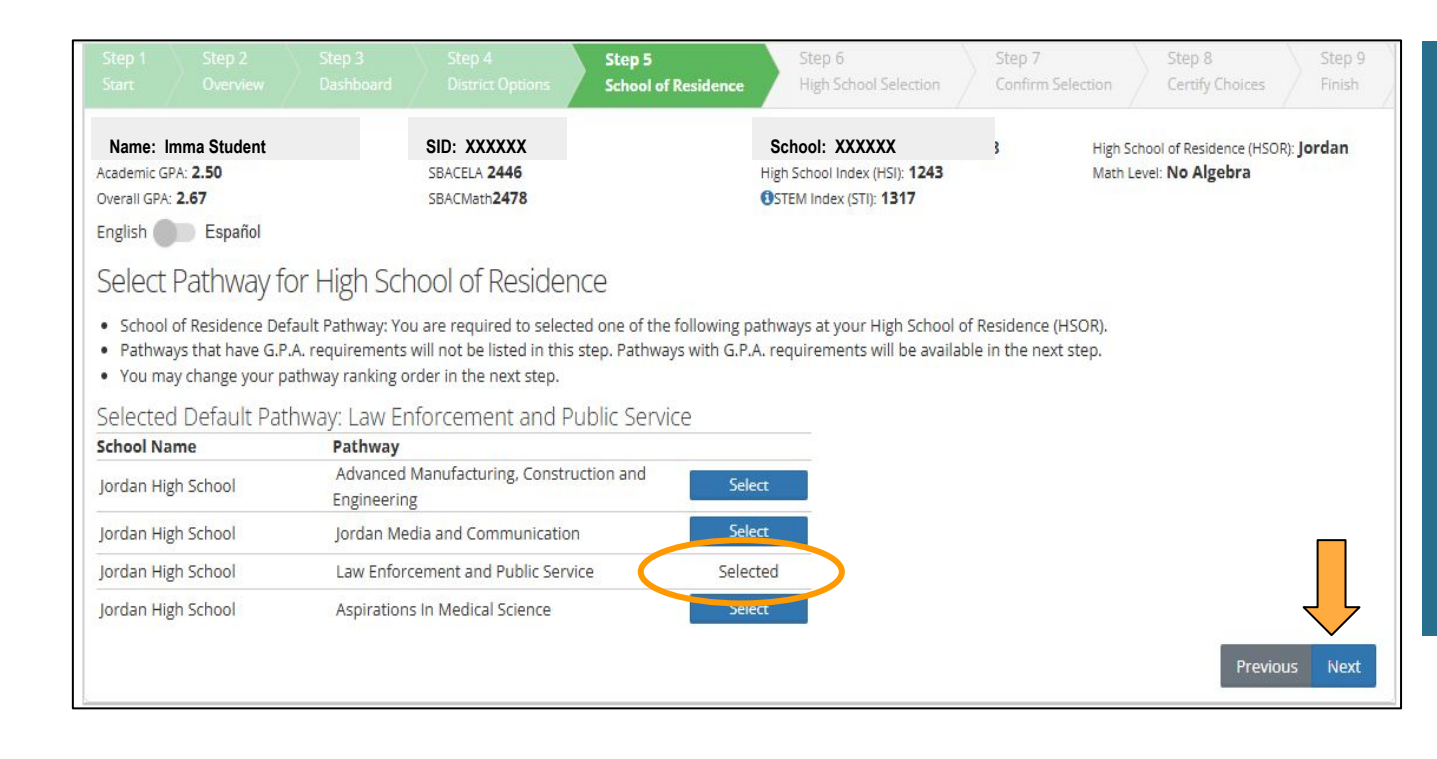

## "Selected" indicates the pathway program you selected

## Click "Next" to continue

## **High School Selections**

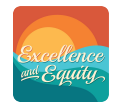

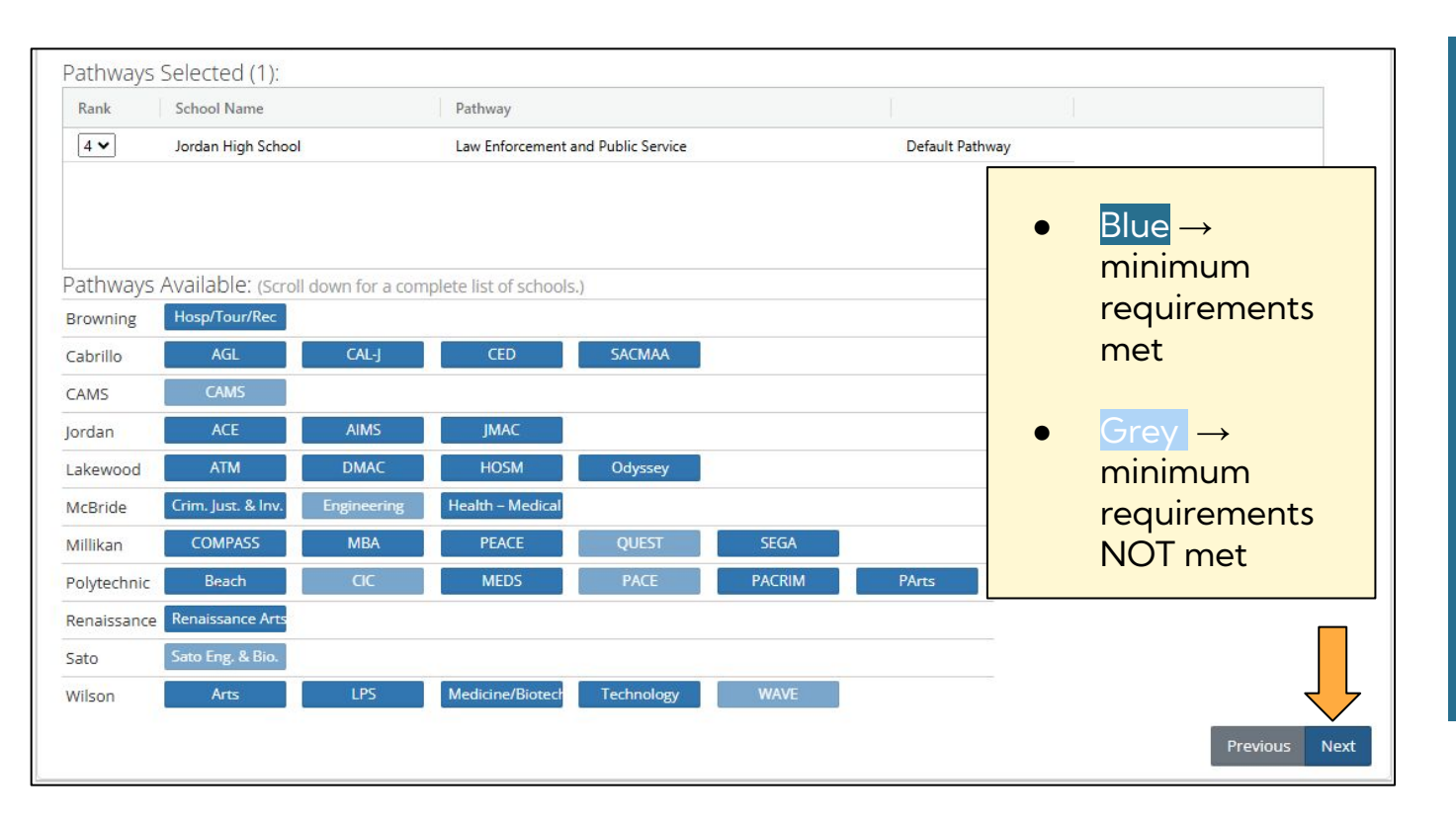

Select up to 3 additional programs / pathways at the same school OR at different schools

Selections will appear in the space above

## **Impacted Pathway Notice**

#### **High School Selection**

- · You can choose up to four (4) school pathways. Some pathways have minimum requirements.
- You are eligible for any pathway shown in bright blue.
- · Hold your mouse over each pathway to view a description.
- Click here for a list of pathways with minimum requirements.

#### Pathways Selected (1):

| Rank     | School Name        | _                 | Pathway              |                         | _                 |                    | 1                                  |
|----------|--------------------|-------------------|----------------------|-------------------------|-------------------|--------------------|------------------------------------|
| 4 🗸      |                    |                   |                      | Note                    |                   |                    |                                    |
|          | You are choosing   | a pathway that is | s often selected and | space may be limited. I | Not all applicant | s will be accepted | and priority is given to residents |
|          |                    |                   |                      |                         |                   |                    |                                    |
| Pathway  |                    |                   |                      |                         |                   | (                  | Add Program Cancel                 |
| Browning | THOSPATIONIANCO    |                   |                      |                         |                   |                    |                                    |
| Cabrillo | AGL                | CAL-J             | CED                  | SACMAA                  |                   |                    |                                    |
| CAMS     | CAMS               |                   |                      |                         |                   |                    |                                    |
| Jordan   | ACE                | AIMS              | LEAPS                |                         |                   |                    |                                    |
| Lakewood | ATM                | DMAC              | HOSM                 | Odyssey                 |                   |                    |                                    |
| McBride  | Crim. Just. & Inv. | Engineering       | Health - Medical     |                         |                   |                    |                                    |

**"Impacted" Pathway**: Historically, more ore applicants select this program than there are available spaces.

This can vary from year-to-year

Add program = You acknowledge the message and will select the pathway program

**Cance**l = The Pathway program will not be added. You can make another selection

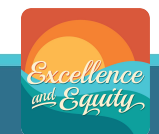

## **Confirm and Rank Selections**

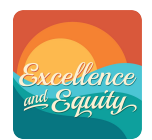

Click on each box to rank your choices according to your preferred order.

#1 is your FIRST preference#4 is your LAST preference

Confirm Selection: Rank your pathway choices. Rank 1 represents your first choice.

Pathways Selected (4):

| Rank | School Name          | Pathway                            |              |
|------|----------------------|------------------------------------|--------------|
| 1 •  | Poly High School     | Beach: Academy of Math and Science |              |
| 2 🗸  | Jordan High School   | Law Enforcement and Public Service |              |
| 3 🗸  | Cabrillo High School | CAL-J                              |              |
| 4 🗸  | Jordan High School   | Jordan Media and Communication     |              |
|      |                      |                                    | Previous Nex |

## **Certify Choices**

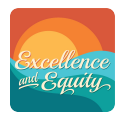

## **Review your** application:

Your ranked pathway program selections

Your acknowledged **District Policies** 

Certification: Explained on the next slide

Review this page then at the bottom type the text displayed and click the 'Certified' toggle to certify.

#### Pathways Selected (4):

|      | I see a second a second |                                    |                              |
|------|-------------------------|------------------------------------|------------------------------|
| lank | School Name             | Pathway                            |                              |
|      | Poly High School        | Beach: Academy of Math and Science | To make changes click on the |
|      | Jordan High School      | Law Enforcement and Public Service | "previous" button or on the  |
|      | Cabrillo High School    | CAL-J                              | Progress bar and go back     |
|      | Jordan High School      | Jordan Media and Communication     | though the steps to change   |

Acknowledge District Policies

Acknowledge District Policies: You must acknowledge all District Policies.

your selections

I acknowledge that for students in a General Education program, transportation is NOT provided for any program. For students in a Special Education program 'Special Day Class', transportation is NOT provided for any school of choice. I acknowledge that there is no priority for siblings who are current students or alumni of a high school. I acknowledge that there is no priority given for child care needs, or proximity to work, for any program.

#### Please certify to complete.

Type the text displayed below and click the 'Certified' toggle to certify.

Imma Parent

Type this text below: Type the text from abo

1

Certified: Certify Disabled: Make sure typed text matches displayed text

Previous

## **Certify Choices**

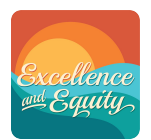

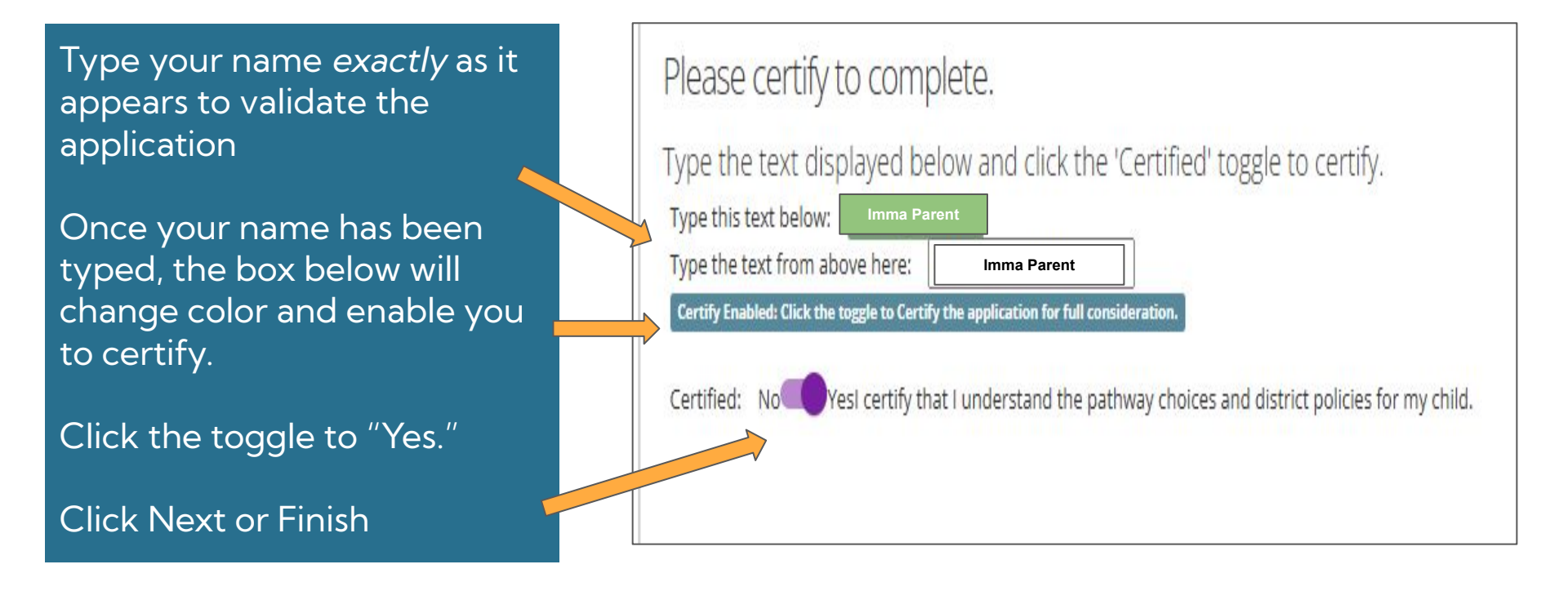

## **Finish**

|                                                                                                    |                                                                                                    |                                                                                                    |                                                                                                    |                                          |                                                     | Step 9<br>Finish   |
|----------------------------------------------------------------------------------------------------|----------------------------------------------------------------------------------------------------|----------------------------------------------------------------------------------------------------|----------------------------------------------------------------------------------------------------|------------------------------------------|-----------------------------------------------------|--------------------|
| Name: Imma Student<br>kcademic GPA: 2.50<br>Overall GPA: 2.67<br>English Español                                                                                                    | SID: XXXXXX<br>SBACELA 2446<br>SBACMath2478                                                                                                    |                                                                                                    | School: XXXXXX<br>High School Index (HSI): 1243<br>OSTEM Index (STI): 1317                          | High !<br>Math                           | School of Residence (HS<br>Level: <b>No Algebra</b> | OR): <b>Jordan</b> |
| Congratulations!                                                                                                    |                                                                                                    |                                                                                                    |                                                                                                    |                                          |                                                     |                    |
|                                                                                                    |                                                                                                    |                                                                                                    |                                                                                                    |                                          |                                                     |                    |
| ou have completed the                                                                                                    | High School Choice A                                                                                                    | application. A con                                                                                                   | firmation email has b                                                                               | peen sent to the                         | email accoun                                        | t you have         |
| You have completed the<br>activated with ParentVUE                                                                                                    | High School Choice A<br>E. You can make chan                                                                                                    | pplication. A con<br>ges up until Febr                                                                               | firmation email has k<br>uary 21, 2025 at 4:00                                                      | peen sent to the<br>pm                   | email accoun                                        | t you have         |
| You have completed the<br>activated with ParentVUE<br>• To make changes, de-certify your<br>• Families will be notified March 14                                                            | High School Choice A<br>E. You can make chan<br>r choices in the previous step, n<br>4, 2025 via ParentVUE as to whi                                    | pplication. A con<br>ges up until Febr<br>make changes and recert<br>ich high school pathway(3                       | firmation email has b<br>uary 21, 2025 at 4:00<br>:)the student has been accept                     | peen sent to the<br>pm<br><sub>ed.</sub> | email accoun                                        | t you have         |
| You have completed the<br>activated with ParentVUE<br>• To make changes, de-certify your<br>• Families will be notified March 14<br>• Final assignments will be posted                      | High School Choice A<br>E. You can make chan<br>r choices in the previous step, n<br>4, 2025 via ParentVUE as to whi<br>in late March after appeals hav | pplication. A con<br>ges up until Febr<br>make changes and recert<br>ich high school pathway(s<br>re been processed. | firmation email has k<br>uary 21, 2025 at 4:00<br><sub>ify.</sub><br>s) the student has been accept | been sent to the<br>pm<br>ed.            | email accoun                                        | t you have         |
| You have completed the<br>activated with ParentVUE<br>• To make changes, de-certify your<br>• Families will be notified March 14<br>• Final assignments will be posted<br>Click to Open PDF | High School Choice A<br>E. You can make chan<br>r choices in the previous step, n<br>4, 2025 via Parent/UE as to whi<br>in late March after appeals hav | pplication. A con<br>ges up until Febr<br>make changes and recert<br>ich high school pathway(s<br>we been processed. | firmation email has k<br>uary 21, 2025 at 4:00<br><sub>ify.</sub><br>s) the student has been accept | been sent to the<br>pm<br>ed.            | email accoun                                        | t you have         |

**Congrats**! The application is now complete and will be submitted.

You will receive an email to your account on ParentVUE as proof of your application

You may also print a copy by clicking on the blue pdf button

Please complete the optional survey

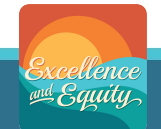

## **To Make Application Changes**

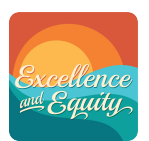

#### Go back to Step 8.

- 1. Re-type your name
- 2. Click on the toggle to move it to "No"

Go back through the application and make the desired changes

Re-type your name (1) and click on the toggle (2) to move it to "Yes"

| ype the tex         | displayed below               | and click the             | Certified' toggl | e to certify. |
|---------------------|-------------------------------|---------------------------|------------------|---------------|
| Type this text be   | 0W: Imma Parent               |                           |                  |               |
| Type the text fro   | m above here:                 | Imma Parent               |                  |               |
| Certify Enabled: Cl | k the toggle to Certify the i | application for full cons | ideration.       |               |
|                     |                               |                           |                  |               |
|                     | A                             |                           |                  |               |

# Additional Questions

# **Choice Helpline**: (562) 997–8306

HSMSChoiceHelp@lbschools.net

Allow 24-48 hours for a response

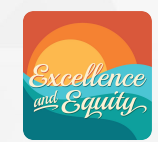

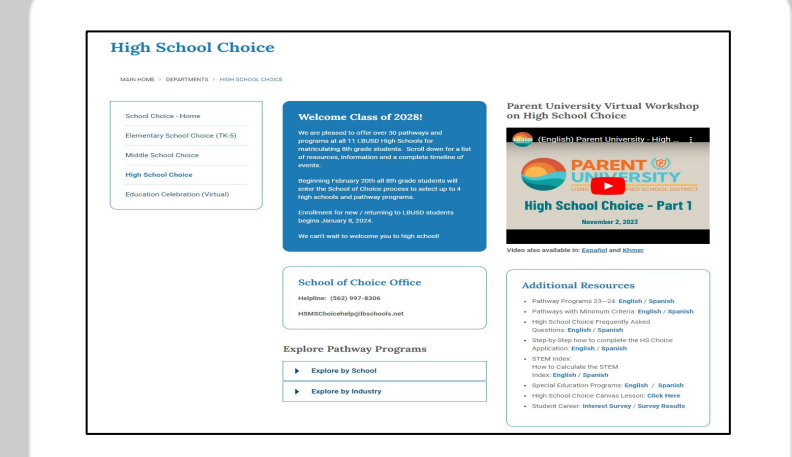